## How to deploy a voting smart contract Dapp

This tutorial will guide you through the process of deploying a voting smart contract Dapp on the Calimero network.

Calimero Shard Voting Dapp Tutorial: From Setup to Deployme

#### Prerequisite

Before you begin, ensure that you have the following prerequisites in place:

- Set up your Calimero private shard
- A code editor like VSCode
- Install the NEAR CLI tool
- Install Node.js and npm on your machine.
- Install the Rust and WASM toolchain

#### Step 1: Build the smart contract

• Clone the Calimero examples repository by running the following command in your terminal:

git clone https://github.com/calimero-is-near/calimero-examples

• Navigate to the private directory inside the voting folder.

cd calimero-examples/voting/contracts/private

• Compile the Rust smart contract to WASM by running the following command:

./build.sh

Once the compilation is complete, the compiled .wasm file of the contract will be located at: target/wasm32-unknown-unknown/release/poll.wasm

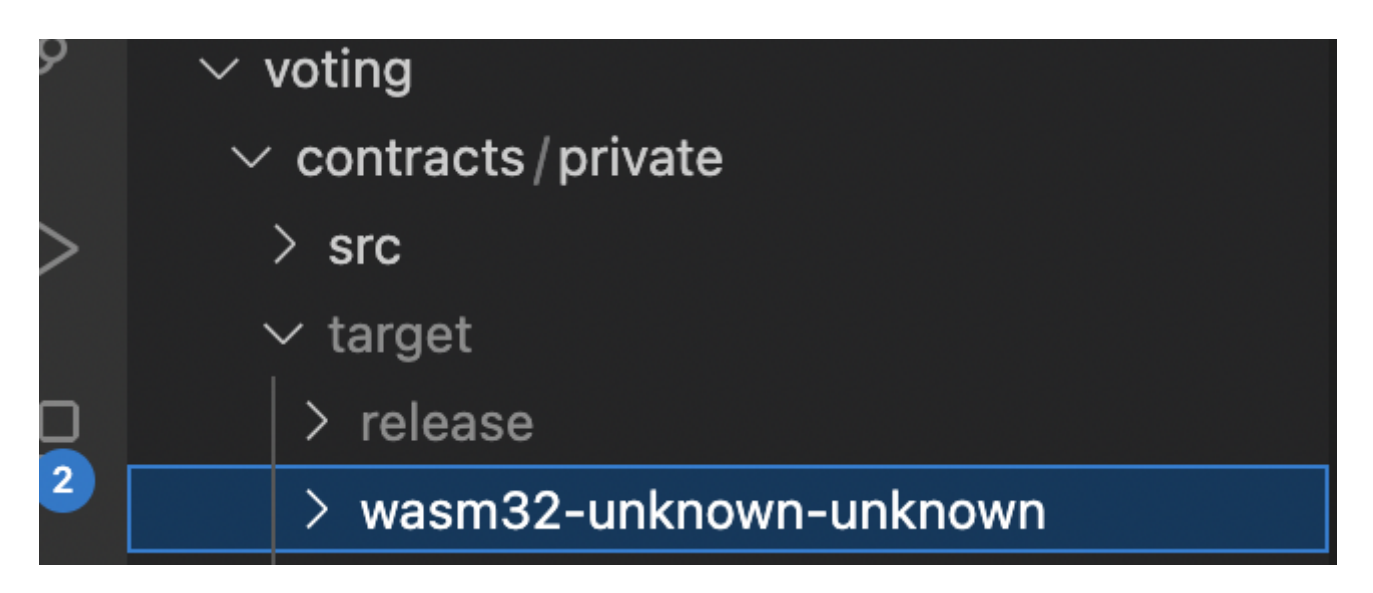

#### Step 2: Generate an auth token

Before deploying the voting smart Dapp, you need to generate a Calimero auth token. This token will authenticate and authorize external applications to communicate with your shard.

Follow the steps provided here to generate an auth token for your Calimero shard.

#### Step 3: Set up the NEAR CLI

To interact with your Calimero shard using NEAR CLI, set the token value using the command near set-api-key.

Follow the steps provided here to set up the NEAR CLI.

#### Step 4: Create a keypair

A keypair for a shard account consists of a public key and a corresponding private key. To generate a new keypair for the shard account:

• Set the SHARD\_ID environment variable in your command-line interface

export SHARD\_ID="your\_shard\_name"

Make sure to replace "your\_shard\_name" with the name of your shard.

• Run the near generate-key command to generate a key for your shard

```
near generate-key $SHARD_ID.calimero.testnet --networkId $SHARD_ID-calimero-
testnet
```

• Navigate to the ~/.near-credentials/ folder to locate the generated keypair file which is in a .json format. Alternatively, you can locate it by running the following command in your terminal:

cd ~/.near-credentials/network-id/account-id.json

#### () INFO

Take note of the account\_id, private\_key, and public\_key values from the .json file.

#### Step 5: Create sub account

Create a sub account that will be used to deploy the previously built contract. This sub account should be created from the Custodial account in the Calimero Console, and the public key gotten from the generated keypair should be added to the subaccount.

Follow the steps here to set up the sub account and add public key.

### Step 6: Deploy your NEAR contract

To deploy your contract to the private shard, follow these steps:

- In your cloned repository's directory, open the <a href="mailto:deploy\_calimero.sh">deploy\_calimero.sh</a> file.
- Set the following variables in your command-line interface:

```
export SUB_ACCOUNT="your_sub_account"
export CALIMERO_RPC_NODE_URL="your_calimero_rpc_node_url"
export SHARD_ID="your_shard_name"
```

Make sure to replace "your\_sub\_account" with the name of your sub account,

"your\_calimero\_rpc\_node\_url" with the NEAR RPC endpoint obtained from the Calimero Console dashboard, and "your\_shard\_name" with the name of your shard.

• Run the near deploy command to deploy the application:

```
near deploy \
    --accountId "$SUB_ACCOUNT" \
    --initFunction new --initArgs '{"question": "Which blockchain is best?",
    "options": ["NEAR","Bitcoin"]}' \
    --wasmFile target/wasm32-unknown-unknown/release/poll.wasm \
    --nodeUrl "$CALIMERO_RPC_NODE_URL" \
    --networkId "$SHARD_ID-calimero-testnet"
```

The command will deploy the application to the NEAR contract using the provided parameters. You can check the deployed contract on the Explorer > Transactions page.

| ⊞ | > Transactions                                                       |                                                    | Search | n Tx by account ID                                   | Q |
|---|----------------------------------------------------------------------|----------------------------------------------------|--------|------------------------------------------------------|---|
| _ |                                                                      |                                                    |        |                                                      |   |
| ļ | All Transactions (5613)                                              |                                                    |        |                                                      |   |
|   | TX HASH                                                              | ACTION                                             | FROM   | - ТО                                                 |   |
|   | 98UdBbejRJmSvDZujePN7RxtbTBVJjzF4RS6Grmgv2CA<br>Succeeded 44 sec ago | DEPLOY_CONTRACT<br>code_sha256                     |        | yt-voting-example-1.demo<br>yt-voting-example-1.demo |   |
|   | CnvhRxosyJjSYER1Eb2QRuALdr8h4n73c22hLGLQa3JP<br>Succeeded 5 mins ago | CREATE_ACCOUNT<br>yt-voting-example-1.demos.calime |        | demos.calimero.testnet<br>yt-voting-example-1.demo   |   |

# Step 7: Update the config file and start the Dapp frontend

To set up the frontend of your Dapp, follow these steps:

- Locate the calimeroSdk.ts file in the frontend code.
- Configure your connection settings in the calimeroSdk.ts file.

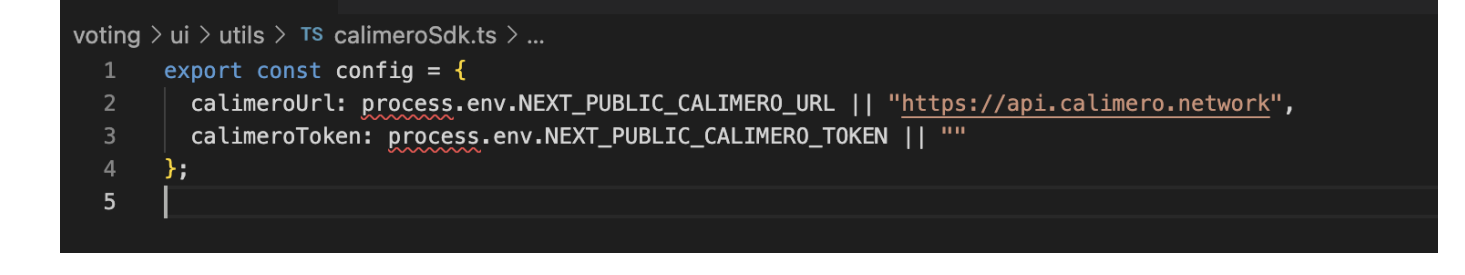

#### () INFO

It is recommended to use environment variables (.env) to store these settings.

The required configuration properties are:

- **NEXT\_PUBLIC\_CALIMERO\_URL**: This is the RPC endpoint used for syncing accounts and querying shard data. You can find it on your Calimero Console dashboard under the endpoints table
- **NEXT\_PUBLIC\_CALIMERO\_TOKEN**: This is the auth token you generated earlier from the console.

Run the following command to start your localhost server:

\$ yarn install && yarn dev

• Access your Dapp frontend through http://localhost:3000 and click Login with NEAR.

| 🖗 calimero |                                                                                   |  |
|------------|-----------------------------------------------------------------------------------|--|
|            |                                                                                   |  |
|            | Login with NEAR                                                                   |  |
|            | Connecting NEAR wallet will connect to<br>Calimero Private Shard and sync Account |  |
|            | Login With NEAR                                                                   |  |
|            |                                                                                   |  |
|            |                                                                                   |  |

• Connect your shard by clicking on **Connect**, and select the desired account to participate in the poll.

| Connect with Ca                                                                                                    | limero Shard                                                                                                    |
|----------------------------------------------------------------------------------------------------|----------------------------------------------------------------------------------------------------|
| An application is requesting you<br>NEAR account with the Calime<br><b>calimero-testnet</b> . This will create<br>an <b>limited access</b> access key. Tra<br>will not affect your NEAR accounce | ar permission to sync your<br>ro private shard <b>demos-</b><br>a matching account and add<br>ansactions on private shard<br>nt. Choose the account to<br>t. |
| demos-calim                                                                                                    | ero-testnet                                                                                                    |
|                                                                                                    |                                                                                                    |
| bob-calimero.testnet                                                                                                    | G 🔕                                                                                                    |
| calimero-alice.testnet                                                                                                    | رت برج<br>م                                                                                                    |
| calimero-bob.testnet                                                                                                    | •<br>ি &                                                                                                    |

• Click on any of the options and observe the immediate display of the results.

| 🖗 calimero                                            |         | bob-calimero.testnet |
|-------------------------------------------------------|---------|----------------------|
| Poll question: Which blockchain is b<br>Poll options: | pest?   |                      |
| NEAR                                                  | Bitcoin |                      |
| Poll results:                                         |         |                      |

You can click on any of the options and also switch accounts to to click on the poll. Your result would be displayed immediately.

| Poll question: Which blockchain is best? |         |  |  |  |  |
|------------------------------------------|---------|--|--|--|--|
| Poll options:                            |         |  |  |  |  |
| NEAR                                     | Bitcoin |  |  |  |  |
|                                          |         |  |  |  |  |
|                                          |         |  |  |  |  |
| NEAR: 1                                  |         |  |  |  |  |

Congratulations! You have successfully deployed a voting application that can access shard contracts on the Calimero Network.

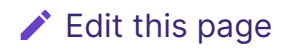